Step 1: Log in to your YMMS Director/Secretary profile.

### Step 2: Click REGISTRATIONS, and then C014- Register

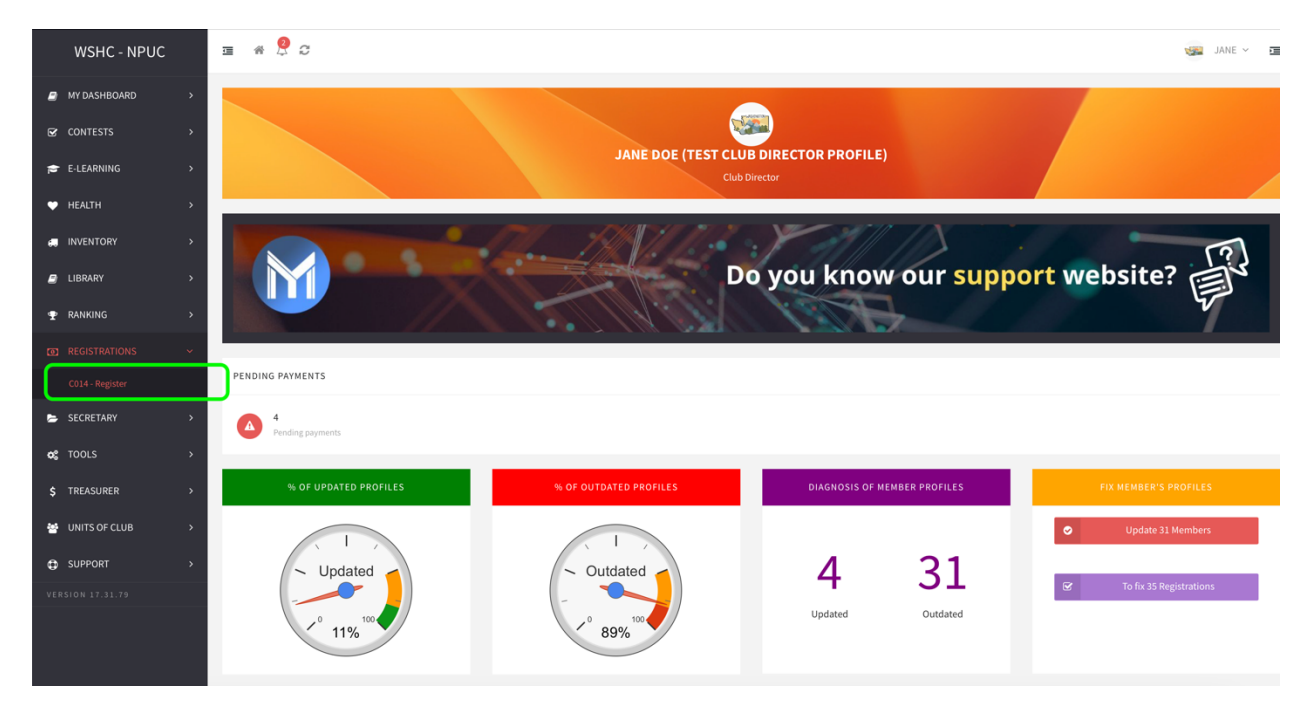

### **Step 3:** Click the **Green** button for the event you are registering.

| WSHC - NPUC       | ± # <sup>9</sup> / <sub>2</sub> C ⊗                                                           | JANE 🗸 🔳  |  |  |  |  |  |  |  |
|-------------------|-----------------------------------------------------------------------------------------------|-----------|--|--|--|--|--|--|--|
| MY DASHBOARD >    | REGISTRATIONS                                                                                 |           |  |  |  |  |  |  |  |
| E-LEARNING >      | REGISTER                                                                                      |           |  |  |  |  |  |  |  |
| ♥ HEALTH >        |                                                                                               |           |  |  |  |  |  |  |  |
| INVENTORY >       | i History 🖨 Receipts                                                                          |           |  |  |  |  |  |  |  |
| ■ LIBRARY >       | Copy         Print         Display         Columns         Export                             |           |  |  |  |  |  |  |  |
| T REGISTRATIONS ~ | Id Event Opening Closure Start of records End of records Payment Total method                 | Records 👌 |  |  |  |  |  |  |  |
| C014 - Register   | 9675 TEST PF FAIR PRE-REGISTRATION 09/26/2025 09/28/2025 03/07/2025 09/12/2025 CHURCH CHECK 5 | -0        |  |  |  |  |  |  |  |
| SECRETARY >       | Id Event Opening Closure Start of records End of records Payment method Total                 | Records   |  |  |  |  |  |  |  |
| oc tools >        | Showing 1 to 1 of 1 entries Previous                                                          | 1 Next    |  |  |  |  |  |  |  |
| \$ TREASURER >    |                                                                                               |           |  |  |  |  |  |  |  |
| UNITS OF CLUB     | A Home                                                                                        |           |  |  |  |  |  |  |  |
| SUPPORT >         |                                                                                               |           |  |  |  |  |  |  |  |
| VERSION 17.31.79  |                                                                                               |           |  |  |  |  |  |  |  |

| WSHC - NPUC       | I 🕷 🙎 C                                                                                                    |    |
|-------------------|----------------------------------------------------------------------------------------------------|----|
| MY DASHBOARD >    | PF FAIR 2025 - EARLY BIRD                                                                                                    |    |
| ☑ CONTESTS →      | REGISTERED MEMBERS IN THE EVENT                                                                                                    |    |
| 🔁 E-LEARNING >    |                                                                                                    |    |
| ♥ HEALTH >        | Step 01 Step 02 Step 03                                                                                                    |    |
| INVENTORY >       | regues incluents to une event request and committion and research water process and committion and research received and generate received and generate re |    |
| 🖻 LIBRARY >       |                                                                                                    |    |
|                   | PF Fair 2025                                                                                                    |    |
| REGISTRATIONS     | PF Fair 2025                                                                                                    |    |
| C014 - Register   |                                                                                                    |    |
| SECRETARY >       | PAYMENT METHODS THIS EVENT HAS MORE THAN 1 PAYMENT METHOD OR PRICE YOU CAN SELECT                                                                                                    |    |
| og tools >        |                                                                                                    | רב |
| \$ TREASURER >    | Available options Action                                                                                                    |    |
| 😁 UNITS OF CLUB > | 12084 - BILL TO CHURCH - EARLY BIRD                                                                                                    | 4  |
| SUPPORT >         | 12083 - CREDIT CARD - EARLY BIRD SELECTED                                                                                                    |    |
| VERSION 17.31.79  | Available options Action                                                                                                    |    |
|                   |                                                                                                    | J  |
|                   | Register members                                                                                                    |    |

# Step 4: Select the Payment Method.

## Step 5: Then Click Register Members.

| WSHC - NPUC     |          | ≡ # A C                       |                                |                                                                  | ¥                      | 🙇 JANE 🗸 🛅   |  |  |
|-----------------|----------|-------------------------------|--------------------------------|------------------------------------------------------------------|------------------------|--------------|--|--|
| MY DASHBOARD    | ,<br>,   | REGISTRATIONS                 |                                |                                                                  |                        |              |  |  |
| E-LEARNING      | ,<br>,   | HELP                          | REGISTER                       |                                                                  |                        |              |  |  |
| 🎔 HEALTH        | >        |                               |                                |                                                                  |                        |              |  |  |
| INVENTORY       | >        |                               |                                | TEST PF FAIR PRE-REGISTRATION<br>REGISTERED MEMBERS IN THE EVENT |                        |              |  |  |
| LIBRARY         | >        |                               |                                |                                                                  |                        |              |  |  |
| nanking         | >        |                               | Step 01                        | Step 02                                                          | Step 03                |              |  |  |
| REGISTRATIONS   | ~        | ▶                             | Register members for the event | Finalize process and confirm data                                | Make payment and gener | rate receipt |  |  |
| C014 - Register |          |                               |                                |                                                                  |                        |              |  |  |
| SECRETARY       | >        |                               |                                | Test PF Fair Pre-Registration                                    |                        |              |  |  |
| 🗙 TOOLS         | >        |                               |                                |                                                                  |                        |              |  |  |
| \$ TREASURER    | >        | Test PF Fair Pre-Registration |                                |                                                                  |                        |              |  |  |
|                 | >        |                               |                                | Register members                                                 |                        |              |  |  |
| CD SUPPORT      | <i>,</i> |                               |                                |                                                                  |                        |              |  |  |

### Registration for an event in YMMS

**Step 6: Select** the members in your club attending the event.

| WSHC - NPUC           |          | <b>⊒</b> # ↓                                             | C                                                 |  |                                                |                                                           |              |               | 🥁 JANE ~  |
|-----------------------|----------|----------------------------------------------------------|---------------------------------------------------|--|------------------------------------------------|-----------------------------------------------------------|--------------|---------------|-----------|
| MY DASHBOARD CONTESTS | ><br>>   | Registered nov<br>% Leadership:                          | w: 0<br>0% (Maximum: 100%)                        |  | Level 1:<br>Level 2:<br>Previously registered: | 0 - (Between 9 to 17 Yea<br>3 - (Between 18 to 100 Y<br>3 | rs)<br>ears) |               |           |
| ≓ E-LEARNING          | ><br>>   | Maximum Men<br>Registered nov                            | mbers: 100 (100%)<br>w: 4<br>100% (Maximum: 100%) |  | Pending payment:<br>Pay now:                   | 0.00<br>80.00                                             |              |               |           |
| INVENTORY             | >        | 10 Herridera                                             |                                                   |  | Registered now:                                | 4                                                         |              |               |           |
| LIBRARY               | >        | Test PF Fair Pre                                         | e-Registration                                    |  |                                                |                                                           |              |               |           |
| 🝸 RANKING             | >        | Autilible members Inselinible members Resistance members |                                                   |  |                                                |                                                           |              |               |           |
| REGISTRATIONS         | <b>~</b> |                                                          |                                                   |  |                                                |                                                           |              |               |           |
| C014 - Register       |          | Available m                                              | nembers                                           |  |                                                |                                                           |              | Search:       |           |
| 🗁 SECRETARY           | >        |                                                          | Member                                            |  | A Pol                                          |                                                           | lae A        | Club          | A Price A |
| og tools              | >        |                                                          | ALBERT EINSTEIN                                   |  | PATHFINDER                                     | - EXPLORER                                                | 14           | *DEMO PF CLUB | 20.00     |
| \$ TREASURER          | >        | <b>S</b> E                                               | BEN SALAS                                         |  | PATHFINDE                                      | R - RANGER                                                | 15           | *DEMO PF CLUB | 20.00     |
| 😁 UNITS OF CLUB       | >        | <b>C</b> E                                               | BRIANNA MARS                                      |  | PATHFINDE                                      | R - RANGER                                                | 15           | *DEMO PF CLUB | 20.00     |
|                       |          | <b>v</b> (                                               | CHRISTIAN SUMMITS                                 |  | PATHFINDE                                      | R - FRIEND                                                | 12           | *DEMO PF CLUB | 20.00     |
| UPPORT SUPPORT        | >        | E                                                        | DANIELA MILLER                                    |  | PATHFINDE                                      | R - RANGER                                                | 15           | *DEMO PF CLUB | 20.00     |
| VERSION 17.31.79      |          | E                                                        | ELIZABETH JONES                                   |  | COUN                                           | SELOR                                                     | 35           | *DEMO PF CLUB | 20.00     |
|                       |          | 0 0                                                      | GERONIMO STILTON                                  |  | PATHFINDER                                     | COMPANION                                                 | 13           | *DEMO PF CLUB | 20.00     |

# **Step 7:** Scroll down and click **Pay**.

| Registrations:<br>4 |    | Total Price:<br>80.00 |
|---------------------|----|-----------------------|
|                     | Pa | ay                    |

## Step 8:

- For Bill to Church Method: select click 'Generate Payment'.

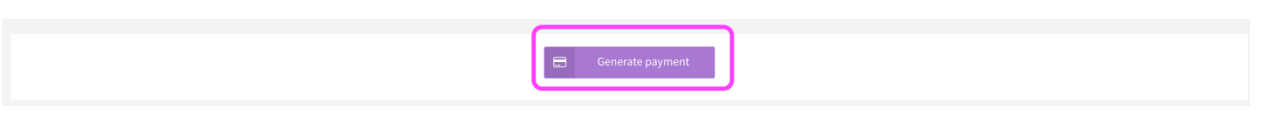

For Credit Card – PayPal: select 'Click here to pay'

| WSHC - NPUC       | ≡ # <sup>2</sup> C             |                                                                       | JANE 🗸 🧾                  |
|-------------------|--------------------------------|-----------------------------------------------------------------------|---------------------------|
| MY DASHBOARD >    |                                |                                                                       |                           |
| ☑ CONTESTS >      |                                |                                                                       |                           |
| 🗃 E-LEARNING >    |                                | PF FAIR 2025 - EARLY BIRD<br>Online payment platform                  |                           |
| ♥ HEALTH >        |                                |                                                                       |                           |
| INVENTORY >       | Step 01                        | Step 02 Step 0                                                        | 03                        |
| LIBRARY >         | Register members for the event | Finalize process and confirm data                                     | ment and generate receipt |
|                   |                                |                                                                       |                           |
| REGISTRATIONS     | Registrations: 1               | Total Price: USD 15.00                                                |                           |
| SECRETARY >       |                                |                                                                       |                           |
| og tools >        |                                | Attention: Click the button below to access the PayPal payment screen |                           |
| \$ TREASURER >    |                                |                                                                       |                           |
| 😁 UNITS OF CLUB > |                                | Click here to pay                                                     |                           |
| ✿ SUPPORT >       | PayPal                         | Deadline: This payment must be made by the day: 03/20/2025            |                           |
| VERSION 17.31.79  | _                              |                                                                       |                           |

Step 9: Once payment is generated, you'll have a receipt.

| MY DASHBOARD     | > |                                                                     | Receipt of the Payment Order                    |                |                                                             | 392888 |
|------------------|---|---------------------------------------------------------------------|-------------------------------------------------|----------------|-------------------------------------------------------------|--------|
| CONTESTS         | > |                                                                     |                                                 |                |                                                             |        |
| 🕿 E-LEARNING     | > | Test PF Fair P                                                      | re-Registration                                 |                |                                                             |        |
| HEALTH           | > |                                                                     |                                                 |                |                                                             |        |
| INVENTORY        | > | YOUTH MINISTRIES M<br>WASHINGTON CONFE                              | ANAGEMENT SYSTEM<br>RENCE                       |                | INFORMATION<br>Issuance: 03/10/2025<br>Validity: 03/10/2025 |        |
| LIBRARY          | > |                                                                     |                                                 |                | Deadline: 03/12/2025<br>Payment: STILL OPEN                 |        |
| 😨 RANKING        | > |                                                                     |                                                 |                | Confirmed: NO                                               |        |
| REGISTRATIONS    | > | Buyer: JANE DOE (TES<br>Club: *DEMO PF CLUB                         | T CLUB DIRECTOR PROFILE)                        |                |                                                             |        |
| SECRETARY        | > | Conference: WASHING<br>Church: *DEMO TEST (<br>District: WASHINGTON | TON CONFERENCE<br>CHURCH<br>I CONFERENCE OF SDA |                |                                                             |        |
| oc Tools         | > | Area/Cluster: WASHING                                               | GTON CONFERENCE OF SDA                          |                |                                                             |        |
| \$ TREASURER     | > | Participant                                                         |                                                 |                |                                                             |        |
| 嶜 UNITS OF CLUB  | > | Id                                                                  | Member                                          | Role           |                                                             |        |
| SUPPORT          | > | 1407242                                                             | ALBERT EINSTEIN                                 | PATHFINDER - E | XPLORER                                                     |        |
| VERSION 17.31.79 |   | 1407251                                                             | BEN SALAS                                       | PATHFINDER - F | ANGER                                                       |        |
|                  |   | 1407250                                                             | BRIANNA MARS                                    | PATHFINDER - F | ANGER                                                       |        |
|                  |   | 1407223                                                             | CHRISTIAN SUMMITS                               | PATHFINDER - F | RIEND                                                       |        |
|                  |   |                                                                     |                                                 |                |                                                             |        |
|                  |   | Payment                                                             |                                                 |                | Quantity:                                                   | 4      |
|                  |   | Method: CHURCH CHE                                                  | ск                                              |                | Fee:                                                        | 0.00   |